#### First, create your account.

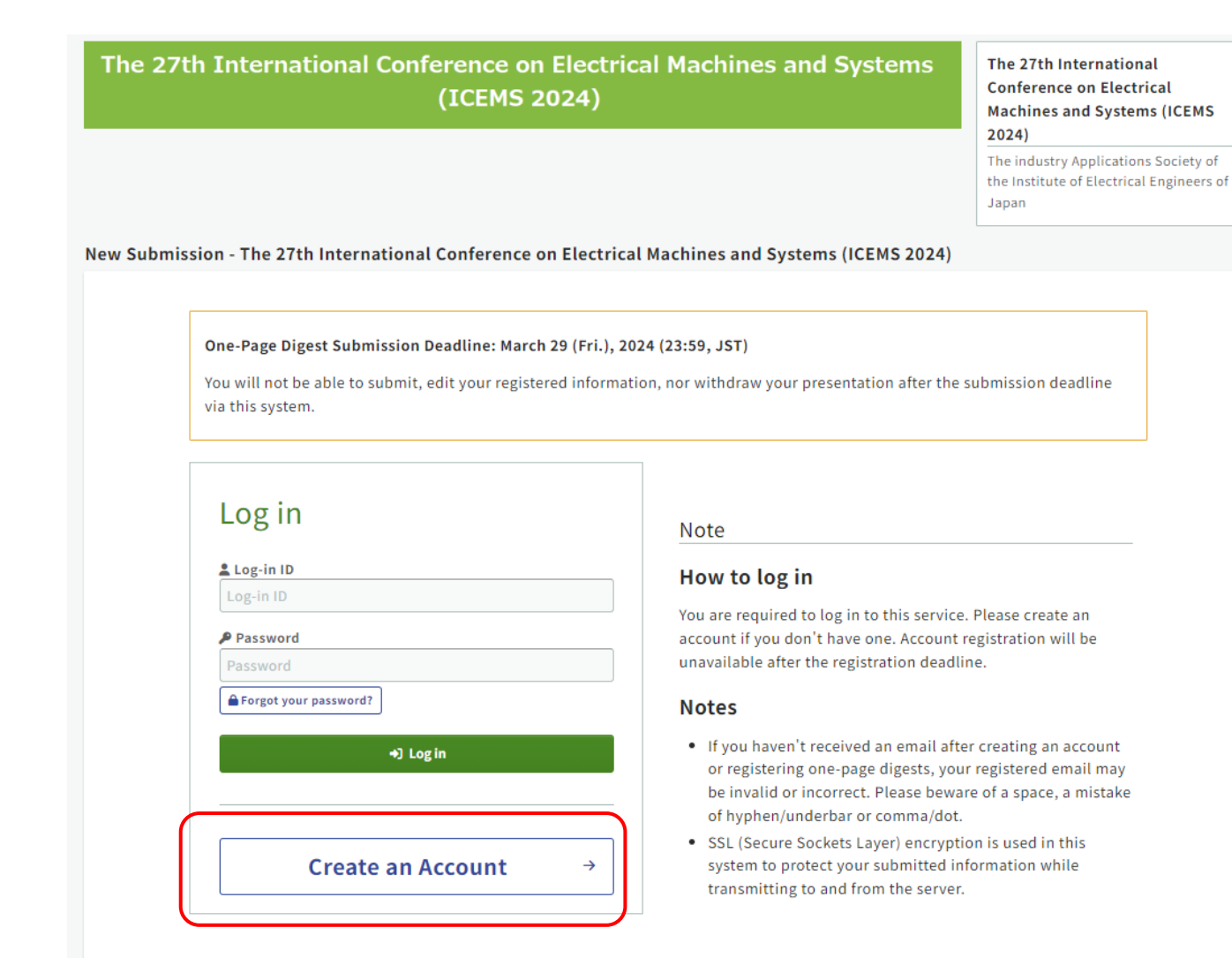

# ICEMS2024 How to submit your One Page Digest Abstract

# Enter your information and put your own "Log-in ID" and "Password", and then you will receive a confirmation email titled <u>"[ICEMS2024] Request to activate your email address</u> to activate your account.

Dear Dr. AAAA sss ddddd

| The 27th International Conference on Electrical Machines and Systems<br>(ICEMS 2024)                                                                             | The 27th International<br>Conference on Electrical<br>Machines and Systems (ICEMS<br>2024)<br>The industry Applications Society of<br>the Institute of Electrical Engineers of<br>Japan |                           |                                                                                               | Thank you for creating your account<br>To active your email address, plear<br>correct.                                                     | unt.<br>ase click the link below so that we make sure your email address is<br>nter/contents?token=12194846118424718276590470076187 |
|----------------------------------------------------------------------------------------------------|----------------------------------------------------------------------------------------------------|---------------------------|-----------------------------------------------------------------------------------------------|----------------------------------------------------------------------------------------------------|----------------------------------------------------------------------------------------------------|
| Rign Up - The 27th International Conference on Electrical Machines and Systems (ICEMS 2024)                                                                      |                                                                                                    | Country/Region Required   | Please select.                                                                                | Note: The link will be expired after                                                                                                    | er 24 hours have passed from the message is ser                                                                                     |
| D <sub>Enter your profile</sub><br>Enter your profile<br>Enter your profile                                                                                      | d                                                                                                    | TEL (Required)            | e.g.) +81-3-1234-5678                                                                         | Your profile:<br>Name: AAAA sss ddddd<br>Affiliation: dddd<br>Log-in ID:hoshi<br>After your email address is confirr<br>right of the page. | med you can change your profile via the "Profile" b                                                                                 |
| Please register your profile and Log-in information.<br>Those who submit one-page digests or final papers, are required to enter the information of t<br>author. | the first                                                                                                    | Log-in ID Required        | <b>hoshi</b><br>Please enter Log-in ID within 32 characters.                                  |                                                                                                    |                                                                                                    |
| Privacy Policy and GDPR Privacy Policy                                                                                                    |                                                                                                    | Password Required         |                                                                                               |                                                                                                    | Click this link to                                                                                                    |
| Agreement is required for the <u>"Privacy Policy"</u> before making online submission/registration. Plea carefully.                                              | se read it                                                                                                    |                           | You need the password to confirm or change your regi<br>Must be between 8-32 characters long. | stered information.                                                                                                    | activate your account!                                                                                                    |
| Agreement Required Please select.                                                                                                    |                                                                                                    | Confirm Password Required |                                                                                               |                                                                                                    |                                                                                                    |
| Profile<br>Title Please select.                                                                                                    |                                                                                                    |                           | Next (Confirm) →                                                                              | )                                                                                                    |                                                                                                    |
| Name Required Given/First Middle (Optional) Family/Las<br>e.g. Taro e.g. James e.g. Yama                                                                         | t<br>da                                                                                                    |                           | ← Back to Top                                                                                 |                                                                                                    |                                                                                                    |

# ICEMS2024 How to submit your One Page Digest Abstract

#### Enter the submission form from "New Submission".

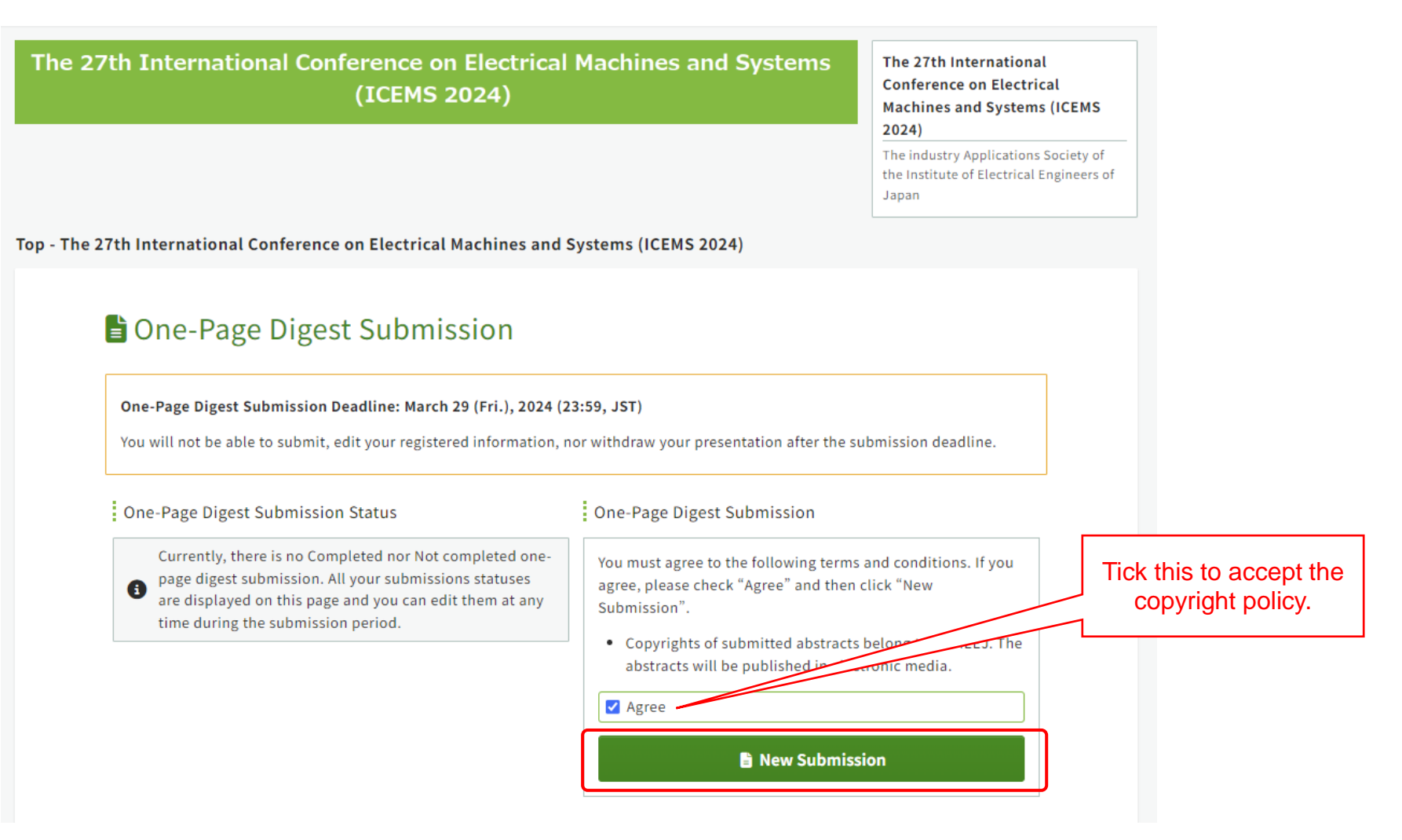

#### **ICEMS2024** How to submit your One Page Digest Abstract

#### Enter Authors and their affiliations in each field.

| Author                               | vrs / Affiliations 2 Presentation<br>information                                                                                                    | 3<br>File upload / Author<br>agreement<br>been completed yet)                                                                                                    | Completed         | Please e                                                                                                    | r <b>S</b><br>nter the authors and a:                                                                                                    | ssociate affiliations w                                                           | ith the resp               |
|--------------------------------------|----------------------------------------------------------------------------------------------------|----------------------------------------------------------------------------------------------------|-------------------|----------------------------------------------------------------------------------------------------|----------------------------------------------------------------------------------------------------|-----------------------------------------------------------------------------------|----------------------------|
| Auth                                 | hors / Affiliations                                                                                                    |                                                                                                    |                   | *You can<br>*Please order b                                                                                                    | register up to 20 auth<br>enter their names in th<br>y drag-and-drop.                                                                                                    | ors. Please click "Add<br>e order in which their                                  | " to register<br>names sho |
| ou mus                               | st enter fields with (Required) are requi                                                                                                    | ired.                                                                                                    |                   |                                                                                                    |                                                                                                    |                                                                                   |                            |
| ′ou will<br>Ve reco                  | l be forced to logout when you do on mend you to press "Save & Cont                                                                                                    | not take any action in this page for 60 minute<br>tinue" at intervals.                                                                                                    | s.                |                                                                                                    |                                                                                                    |                                                                                   |                            |
| Affilia                              | ations                                                                                                    |                                                                                                    |                   | No.<br>Sort by c<br>and drop                                                                                                    | Authors<br>I <sup>rag</sup> Name                                                                                                    |                                                                                   |                            |
| Please e                             | enter the affiliations of all authors u                                                                                                    | ising abbreviation.                                                                                                    |                   | e.g.                                                                                                    | Taro Yamada                                                                                                    |                                                                                   |                            |
| You car                              | in register up to 20 affiliations. Pleas                                                                                                    | se click "+ Add" to register 6 or more affiliations                                                                                                    |                   |                                                                                                    | Ciura (First                                                                                                    | Middle (Optional)                                                                 | Eamily/Lact                |
|                                      | in register up to zo anniations. I teas                                                                                                    |                                                                                                    |                   | <b>+</b> 1                                                                                                    | Given/First                                                                                                    |                                                                                   | Family/Last                |
|                                      |                                                                                                    |                                                                                                    | ■ Save & Continue | ++ 1<br>() Spea                                                                                                    | ker AAAA                                                                                                    | 555                                                                               | ddddd                      |
| No.                                  | Affiliations                                                                                                    |                                                                                                    | 🖬 Save & Continue | + 1<br>© Spea                                                                                                    | ker<br>AAAA<br>Email<br>hoshi@ec-mice.                                                                                                    | .com                                                                              | ddddd                      |
| No.<br>e.g.                          | Affiliations ICEMS University                                                                                                    | Japan                                                                                                    | ■ Save & Continue | + 1<br>() Spea                                                                                                    | ker AAAA<br>Email<br>hoshi@ec-mice.                                                                                                    | sss<br>.com                                                                       | ddddd                      |
| No.<br>e.g.<br>1                     | Affiliations ICEMS University dddd                                                                                                    | Japan<br>Country (Please select)                                                                                                    | Save & Continue   | + 1<br>() Spea                                                                                                    | ker AAAA<br>Email<br>hoshi@ec-mice.                                                                                                    | .com                                                                              | ddddd                      |
| ).<br>3.                             | Affiliations         ICEMS University         dddd         Affiliation                                                                                                    | Japan<br>Country (Please select)<br>Country (Please select)                                                                                                    | Save & Continue   | <ul> <li></li></ul>                                                                                                    | ker AAAA<br>Email<br>hoshi@ec-mice.                                                                                                    | .com<br>Middle (Optional)<br>e.g. James                                           | Family/Last                |
| 10.<br>g.                            | Affiliations         ICEMS University         dddd         Affiliation                                                                                                    | Japan<br>Country (Please select)<br>Country (Please select)                                                                                                    | Save & Continue   | <ul> <li> <b>↓</b> 1      </li> <li> <b>●</b> Spea         </li> <li> <b>↓</b> 2         </li> <li> <b>↓</b> Spea         </li> </ul>                                                                | ker AAAA<br>Email<br>Given/First<br>e.g. Taro<br>Email                                                                                                    | SSS<br>.com<br>Middle (Optional)<br>e.g. James                                    | Family/Last<br>e.g. Yamac  |
| No.<br>e.g.<br>1<br>2<br>3           | Affiliations         ICEMS University         dddd         Affiliation         Affiliation                                                                                 | Japan<br>Country (Please select)<br>Country (Please select)<br>Country (Please select)                                                                                        | Save & Continue   | <ul> <li>↓ 1</li> <li>● Spea</li> <li>↓ 2</li> <li>○ Spea</li> </ul>                                                                                                    | ker Given/First Given/First Given/First Given/First e.g. Taro Email Email                                                                                                    | SSS<br>.com<br>Middle (Optional)<br>e.g. James                                    | Family/Last                |
| No.<br>e.g.<br>1<br>2<br>3<br>4      | Affiliations         ICEMS University         dddd         Affiliation         Affiliation         Affiliation                                                             | Japan<br>Country (Please select)<br>Country (Please select)<br>Country (Please select)<br>Country (Please select)                                                             | Save & Continue   | <ul> <li></li></ul>                                                                                                    | ker AAAA<br>Email<br>Given/First<br>e.g. Taro<br>Email<br>Email<br>Email                                                                                                    | SSS<br>.com<br>Middle (Optional)<br>e.g. James                                    | Family/Last<br>e.g. Yamad  |
| No.<br>e.g.<br>1<br>2<br>3<br>4<br>5 | Affiliations         ICEMS University         dddd         Affiliation         Affiliation         Affiliation         Affiliation         Affiliation                     | Japan<br>Country (Please select)<br>Country (Please select)<br>Country (Please select)<br>Country (Please select)<br>Country (Please select)                                  | Save & Continue   | <ul> <li></li></ul>                                                                                                    | ker     AAAA       Email       hoshi@ec-mice.       given/First       e.g. Taro       Email       Email       Given/First       e.g. Taro       Email       Given/First       e.g. Taro               | SSS<br>.com<br>Middle (Optional)<br>e.g. James<br>Middle (Optional)<br>e.g. James | Family/Last<br>e.g. Yamad  |
| No.<br>e.g.<br>1<br>2<br>3<br>4<br>5 | Affiliations         ICEMS University         dddd         Affiliation         Affiliation         Affiliation         Affiliation         Affiliation         Affiliation | Japan Country (Please select) Country (Please select) Country (Please select) Country (Please select) Country (Please select) Country (Please select) Country (Please select) | Save & Continue   | <ul> <li> <b>↓</b> 1      </li> <li> <b>♦</b> Spea         </li> <li> <b>↓</b> 2         </li> <li> <b>↓</b> Spea         </li> <li> <b>↓</b> 3         </li> <li> <b>↓</b> Spea         </li> </ul> | ker     AAAA       Email       hoshi@ec-mice.       Given/First       e.g. Taro       Email       Email       Given/First       e.g. Taro       Email       Email       Email       Email       Email | SSS<br>.com<br>Middle (Optional)<br>e.g. James<br>Middle (Optional)<br>e.g. James | Fan<br>e.                  |
| No.<br>e.g.<br>1<br>2<br>3<br>4<br>5 | Affiliations         ICEMS University         dddd         Affiliation         Affiliation         Affiliation         Affiliation         Affiliation         Affiliation | Japan Country (Please select) Country (Please select) Country (Please select) Country (Please select) Country (Please select) Country (Please select) Country (Please select) | Save & Continue   | <ul> <li> <b>↓</b> 1      </li> <li> <b>♦</b> Spea         </li> <li> <b>↓</b> 2         </li> <li> <b>↓</b> Spea         </li> <li> <b>↓</b> 3         </li> <li> <b>↓</b> Spea         </li> </ul> | ker     AAAA       Email       hoshi@ec-mice.       Given/First       e.g. Taro       Email       Email       Given/First       e.g. Taro       Email       Email       Email       Email       Email | SSS<br>.com<br>Middle (Optional)<br>e.g. James<br>Middle (Optional)<br>e.g. James | Family/L<br>e.g. Ya        |

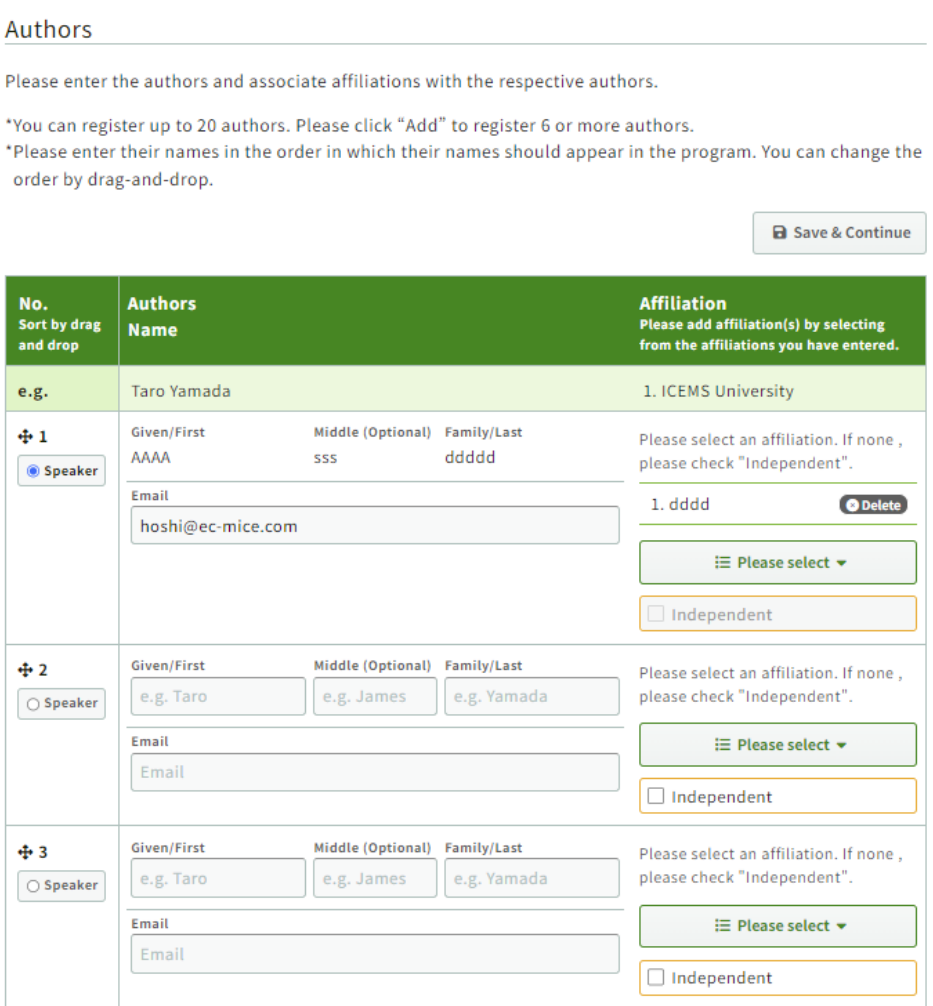

## **ICEMS2024**

### Enter "Topics" and "Paper Title", and then upload your abstract in PDF.

|                                                                                                    |                                                     |                             | Paper Title                                        |               |                                                 |                                                                        |
|----------------------------------------------------------------------------------------------------|-----------------------------------------------------|-----------------------------|----------------------------------------------------|---------------|-------------------------------------------------|------------------------------------------------------------------------|
| Presentation informa                                                                                                    | ation                                               |                             |                                                    |               | ■ Save & Continue                               |                                                                        |
| All fields with Required are required.                                                                                                    |                                                     |                             | Paper Title Required                               | B I ⊻ ײ       | ×2 <u>I</u>                                     | 3. Enter your paper                                                    |
| You will be forced to logout when you do not take any action in this page for 60 minutes.<br>We recommend you to press "Save & Continue" at intervals. |                                                     |                             | АААААААААААА                                       | ΑΑ            | 0. <u></u> , 00. papo.                          |                                                                        |
| Presentation Information                                                                                                    |                                                     |                             |                                                    |               |                                                 |                                                                        |
|                                                                                                    |                                                     | 🖬 Save & Continue           |                                                    |               | K                                               | 4. Upload your abstract in                                             |
| Topics Required                                                                                                    |                                                     |                             | ← Back to Authors / Affiliations                   | N             | ext File upload / Author agreement →            |                                                                        |
| First choice                                                                                                    | Category<br>I. Electric Machines and Field Analysis | ~                           |                                                    |               |                                                 |                                                                        |
|                                                                                                    | Middle classification                               |                             |                                                    | A Back to Top | File upload / Author agre                       | eement                                                                 |
|                                                                                                    | 03. Synchronous Machines                            | <b>~</b>                    |                                                    |               | You will be forced to logout when you do not    | take any action in or 60 minutes.                                      |
| Second choice Category                                                                                                    |                                                     |                             |                                                    |               | We recommend you to press "Save & Contine       | ie" at intervals.                                                      |
|                                                                                                    | II. Motor Control, Drives                           | ~                           |                                                    |               | One-Page Digest                                 |                                                                        |
|                                                                                                    | Middle classification                               |                             |                                                    |               | If your direct is not yet ready to submit press | Save & Continue disubmit your direct by the deadline                   |
|                                                                                                    | US. Linear Motor Control and Drives                 |                             |                                                    |               | One-Page Digest Template                        | save a continue of a submit your digest by the deadline.               |
| Third choice                                                                                                    | Category                                            |                             |                                                    |               |                                                 |                                                                        |
|                                                                                                    | None                                                | × ·                         |                                                    |               |                                                 | E Save & Continue                                                      |
|                                                                                                    | Middle classification                               |                             |                                                    |               | PDF Upload (Required)                           | ファイルを選択 選択されていません                                                      |
|                                                                                                    |                                                     |                             |                                                    |               |                                                 |                                                                        |
| Presentation Type Required                                                                                                    | Oral     OPoster     OEither                        |                             |                                                    |               |                                                 |                                                                        |
|                                                                                                    | 1                                                   | 1. You are requ             | uired to choose <u>at least </u>                   | 1 topic.      | Back to Presentation Information                | Next Confirmation (Submission has NOT been completed yet) $ ightarrow$ |
|                                                                                                    |                                                     | In case you c               | don't have 2 <sup>nd</sup> and 3 <sup>rd</sup> cho | oices,        |                                                 |                                                                        |
| 2. Select your preferred select "None"                                                                                                    |                                                     | in "Category" first, and th | ien "No                                            |               | Reack to Top                                    |                                                                        |
| presentation s                                                                                                    | style.                                              | 2 <sup>nd</sup> choice      | e" or "3 <sup>rd</sup> choice" in "Midd            | lle           |                                                 |                                                                        |
|                                                                                                    |                                                     |                             | classification".                                   |               |                                                 |                                                                        |

#### Check through your information entered and submit your abstract.

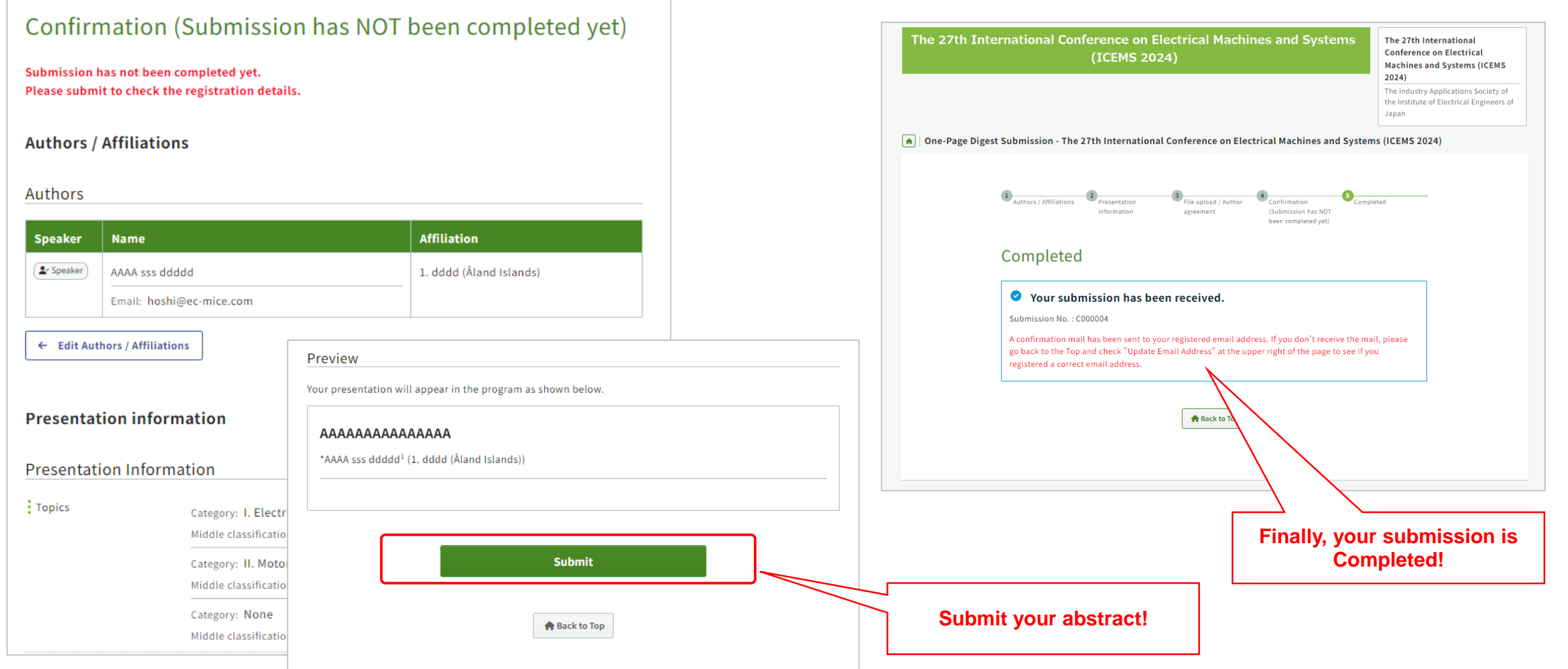

# You will find your submission in top of your account and receive an email titled

"[ICEMS2024] Your One-page Digest Abstract has been submitted. (Submission No.

<u>COOOXXX)".</u>

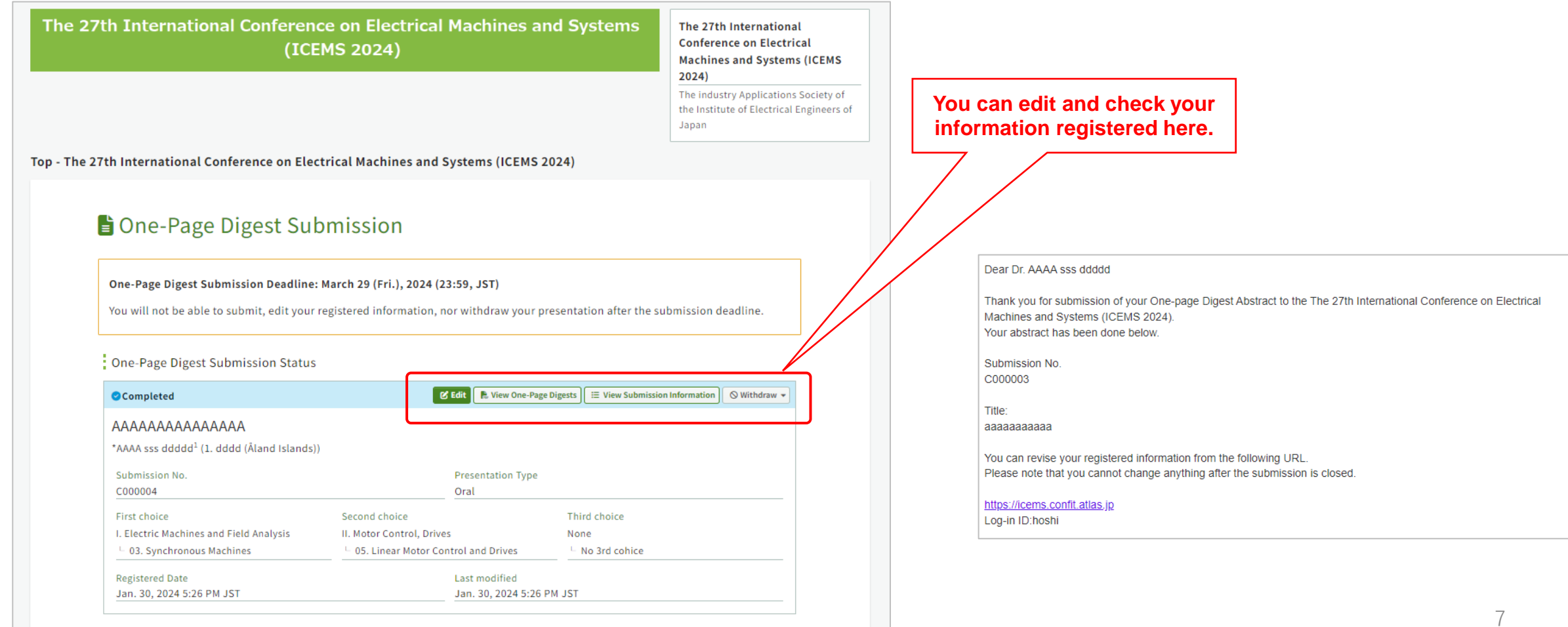